## **INSTALACION MONGODB 4.2**

Antes de la instalación, comprobar si el motor de almacenamiento en vuestro MongoDB es MMAPV1, puesto que en MongoDB 4.2 no podrá utilizarse esta opción.

Para ello tendremos que conectar con alguna herramienta cliente a la base de datos MongoDB (robomongo, robo-3t, etc..) y ejecutar: *db.serverStatus().storageEngine* 

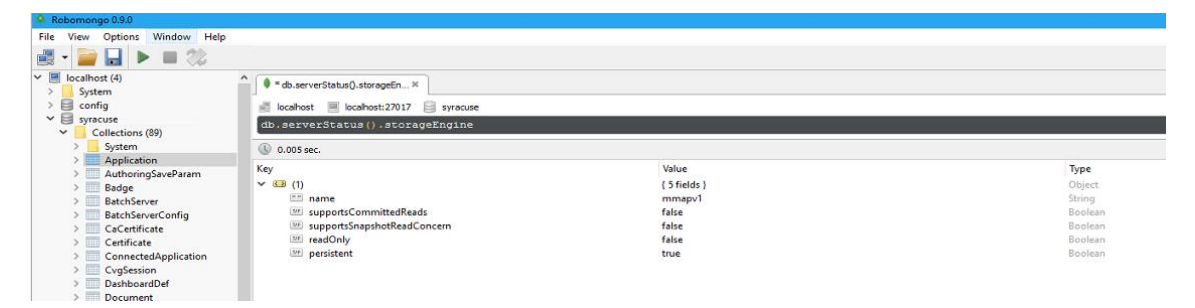

Además en los log podrás encontrar referencias al motor de almacenamiento MMAPV1

| 10                                                                         |
|----------------------------------------------------------------------------|
|                                                                            |
|                                                                            |
| a 64-bit host=SAGE-EMV12                                                   |
|                                                                            |
|                                                                            |
|                                                                            |
|                                                                            |
|                                                                            |
|                                                                            |
|                                                                            |
|                                                                            |
|                                                                            |
| bindIpAll: true, ipv6: false, port: 27017, ssl: ( CAFile:                  |
| <pre>ireSSL" &gt;, wireObjectCheck: true &gt;, operationProfiling: {</pre> |
| eComponents\MONGODBSVR\data", directoryPerDB: false,                       |
| <pre>\FreeComponents\MONGODBSVR\logs\mongodb.log", quiet:</pre>            |
|                                                                            |
|                                                                            |
|                                                                            |
|                                                                            |
|                                                                            |
|                                                                            |
|                                                                            |
| '1' storage engine, so setting the active storage engine                   |
|                                                                            |
|                                                                            |

ATENCION: Si actualizáramos esta versión (MMAPV1) a MongoDB 4.2 no podría arrancar, mostrando un error 100 específico de servicio, y veríamos en el log de Mongodb un error indicando que MMAPV1 no está soportado en MongoDB 4.2

En este enlace podrás ver de forma resumida cómo solucionar este problema <u>http://online-help.sageerpx3.com/erp/12/public/how-to-how-to-upgrade-to-MongoDB-4.2.html</u>.

En las siguientes líneas encontrarás una guía más detallada sobre los pasos a seguir para cambiar la forma de almacenamiento MMAPV1 a WIREDTIGER y poder actualizar a MongoDB 4.2.

Antes de empezar, realizar un backup completo de la base de datos de MongoDB con el fin de poder recuperarlo en el caso de problema.

Puedes actualizar MongoDB a la version 4.2 desde <u>MongoDB 4.0</u>. Consultar esta <u>documentación</u> si necesitas actualizar a MongoDB 4.0 primero.

## Actualizar desde MongoDB 4.0

- 1. Parar el servicio de Agente Syracuse. Atención: comprobar que no haya ningún proceso del tipo node.js, nanny, Nx, Wx o B0 funcionando.
- 2. A partir de la versión 4.2, MongoDB retira el obsoleto motor de almacenamiento MMAPv1. Si se actualiza a MongoDB 4.2 desde una versión de MongoDB que utiliza MMAPv1, debe actualizarse a WiredTiger.
- 3. Si tienes MMAPv1 debes realizar los siguientes pasos antes de actualizar.

• exportar tus datos usando el comando <u>mongodump</u>

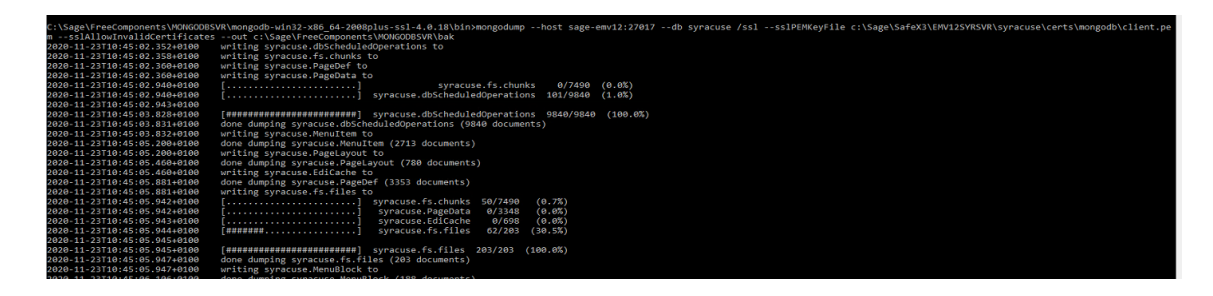

Este es el comando utilizado en el caso que este configurado con ssl.

- Parar el servicio de MongoDB
- Borrar todos los ficheros del directorio data de MongoDB

Para más información acerca de la migración WiredTiger consultar este link

4. Lanzar el instalador de MongoDB 4.2. Usar el <u>procedimiento de reinstalación</u> Si tu instalación de MongoDB estaba en MMAPv1 (ver paso 2), debes restaurar los datos salvados usando el comando <u>mongorestore</u>

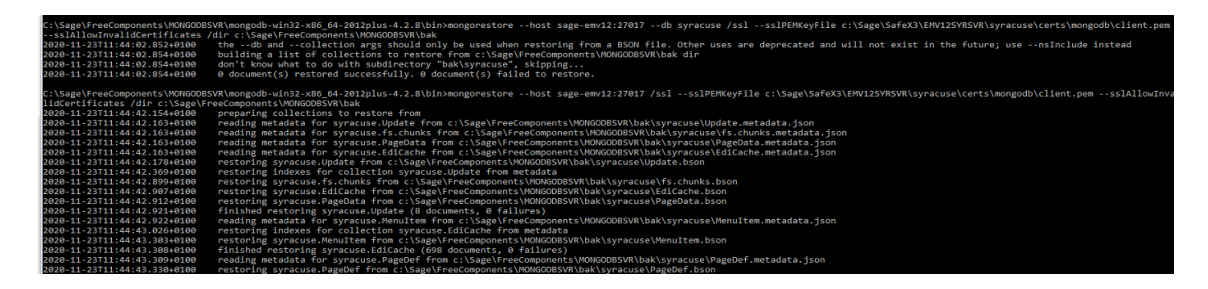

Este es el comando utilizado en el caso que este configurado con ssl.

- 5. Si estás utilizando una plataforma Java Oracle y si el servidor de MongoDB usa una conexión SSL, necesitas:
  - 1. Estar al menos en la version Java 8 update 151.
  - 2. Añadir Java Bouncy Castle a la lista de proveedores de seguridad en tu plataforma:
    - 1. Descomprimir el contenido del fichero **bcprovider.zip** al directorio **\$JAVA\_HOME/jre/lib/ext/**.
    - 2. Registrar el proveedor Bouncy Castle añadiendo la siguiente línea

security.provider.=org.bouncycastle.jce.provider.BouncyCast leProvider al fichero

\$JAVA\_HOME/jre/lib/security/java.security file.

Puedes encontrar más información acerca del proveedor JCE aquí.

3. Comprobar en **\$JAVA\_HOME/jre/lib/security/java.security** que la política sobre crypto policy está establecida a "unlimited": crypto.policy=unlimited.

6. Si la instalación original fue establecida para aceptar solamente conexiones seguras, poner atención a la opción: The server uses and accepts only SSL encrypted connections.

| 👌 IzPack - Installation of MongoDB for Sage EM                | —   |                       | ×            |
|---------------------------------------------------------------|-----|-----------------------|--------------|
| (name: "mongo", type:"DB")                                    | Us  | <b>er D</b><br>Step 9 | ata<br>of 20 |
| Service configuration                                         |     |                       |              |
| ☑ The server uses and accepts only SSL encrypted connections. |     |                       |              |
| Redo the ssl configuration                                    |     |                       |              |
|                                                               |     |                       |              |
|                                                               |     |                       |              |
|                                                               |     |                       |              |
|                                                               |     |                       |              |
|                                                               |     |                       |              |
|                                                               |     |                       |              |
|                                                               |     |                       |              |
|                                                               |     |                       |              |
|                                                               |     |                       |              |
|                                                               |     |                       |              |
|                                                               |     |                       |              |
| (Made with IzPack - http://izpack.org/)                       |     |                       |              |
| Servicus N                                                    | ext | 🙁 Qi                  | uit          |

7. Reiniciar tu Servidor de Sage X3 Syracuse.